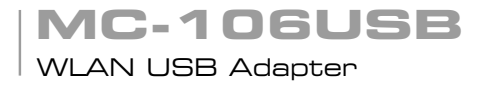

# Quick Installation Guide

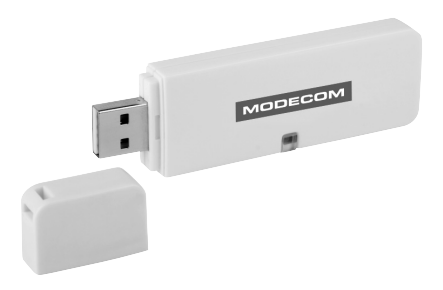

# MODECOM

# MC-106USB WLAN USB Adapter

# GB

## **Package Contents**

The MODECOM MC-106 USB package includes the following.

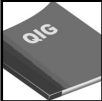

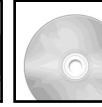

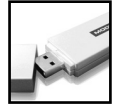

Quick Installation Guide

AUTORUN CD V

Wireless USB Adapter

# MODECOM MC-106 USB Overview

Wireless USB Adapter has the USB interface and LED below.

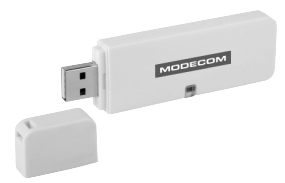

# Interface

USB Interface: Connect the USB Interface to a USB port on your computer.

# LED Description

LED: The LED stays lighted to indicate WLAN link established and active.

# Wireless USB Adapter Installation

The following instructions will guide you to through the process of installing the Wireless USB Adapter.

# Windows Vista/XP/2000/ME/98SE

## Step 1:

The following illustrations of installation procedures are from Windows Vista. And these procedures are all similar to the operating procedures on Windows 985E/ME/2000 and XP.

As Windows starts it will detect that new hardware has been added, and start the "Found New Hardware Wizard". Click on "Cancel".

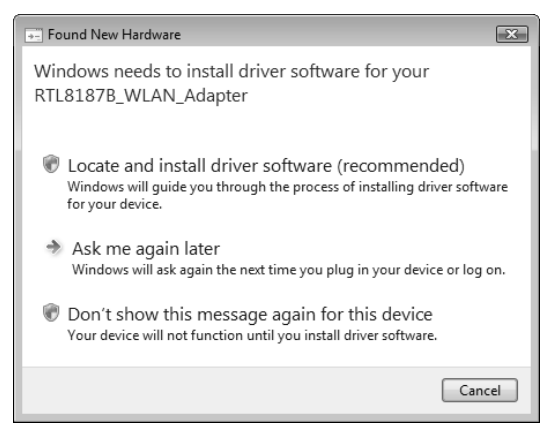

# Step 2:

Please insert the AUTORUN CD into your CD-ROM drive.

The CD should auto-start, displaying the following window. If it does not start, click on **Start – Run** and type in CD:\autorun.exe (where CD is the drive letter of your CD-ROM drive.) Click "Driver Installation".

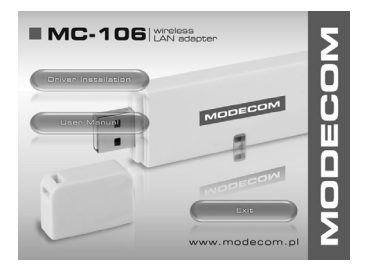

# Step 3: (For Vista User only)

For Security reasons VISTA requires the installer program to have administrator privileges so the new policy called "User Account Control" has been introduced in Windows VISTA. If UAC is enabled Windows pops up a window "User Account Control" Windows need your permission to continue. User needs to Click "Continue" to proceed with the installation.

# Step 4:

Click "Next".

| REALTEK RTL8187B Wireless LAN - InstallShie                                                                                              | ld Wizard        | _ • X        |
|----------------------------------------------------------------------------------------------------|------------------|--------------|
| Choose Setup Language<br>Select the language for the installation from the                                                               | e choices below. | 24           |
| Basque<br>Bulgasian<br>Catalon<br>Chrense (Sniplified)<br>Chrense (Iradional)<br>Cach<br>Darrich<br>Durch<br>Barrich<br>Durch<br>Erzörin |                  | Ē            |
| Friench (Canadian)<br>Friench (Standard)<br>German<br><u>Greek</u><br>InstallShield —                                                    |                  | Ŧ            |
|                                                                                                    | < Back Ne        | ext > Cancel |

```
Step 5:
Click "Next".
```

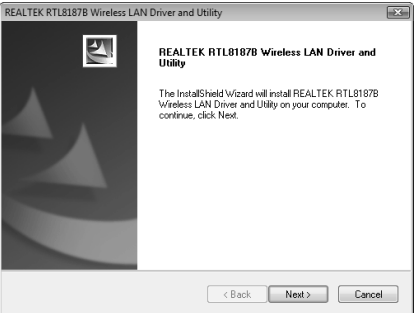

# Step 6:

Click "Install".

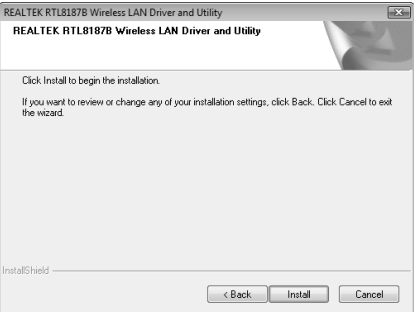

#### Step 7:

For Windows 2000/XP and Vista User, just click " Finish". For Windows 98SE and ME User, you will need to restart the computer.

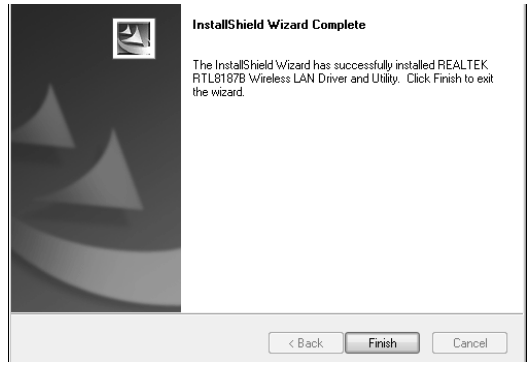

# Making a Basic Wireless Network Connection

For Windows XP/Vista users, your native Windows XP/Vista wireless support (Wireless Zero Configuration Service) has been disabled by default.

#### Infrastructure mode

An Infrastructure Mode network contains at least one wireless client and one wireless AP or router. This client connects to Internet or intranet by communicating with this wireless AP or router.

#### Step 1:

Double click the  $\underline{W}$  icon on your desktop to start the utility or  $\underline{III}$  in the task bar.

| Refresh(R) Set Wizard(S) Mod | e(M) View(V) About(A)                                                           |
|------------------------------|---------------------------------------------------------------------------------|
| B WyComputer                 | General Profile Available Network Advanced Status Statistics WiFi Protect Setup |
| Realtek R IL818/8 W          | Chature Mat Exercisional Three when its                                         |
|                              | Status: Not Associated introductor                                              |
|                              | Two: Infratructure                                                              |
|                              | Encurting: N/A                                                                  |
|                              | SSID:                                                                           |
|                              | Signal Strength:                                                                |
|                              | Signer Streingen.                                                               |
|                              | Link Quality:                                                                   |
|                              | Network Address:                                                                |
|                              | Mac Address: 00:E0:4C:81:87:00                                                  |
|                              | IP Address: U.U.U.U<br>Subnet Made: 0.0.0.0                                     |
|                              | Gateway:                                                                        |
|                              |                                                                                 |
|                              | ReNew IP                                                                        |
|                              |                                                                                 |
|                              |                                                                                 |
|                              |                                                                                 |
|                              |                                                                                 |
| <                            |                                                                                 |
| Show Tray Icon               | Disable Adapter Close                                                           |
| Radio Off                    | Windows Zero Config                                                             |

# Step 2:

Click the "Available Network" button to scan available access points.

| Refrest(k) bet wizaru(b) M | ODB(P) VEW(T) ADDOL(A)                                                          |          |
|----------------------------|---------------------------------------------------------------------------------|----------|
| WyComputer                 | General Profile Available Network Advanced Status Statistics WiFi Protect Setup |          |
| S Realer KILO1078          | Available Metwork (c)                                                           |          |
|                            | Artiliable Network(s)                                                           |          |
|                            | SSID Channel Encryption Network Authentication                                  | Signal   |
|                            | I"SVT_AP 1 WEP Unknown                                                          | 80%      |
|                            | I'modecom_12F 6 WEP Unknown                                                     | 84%      |
|                            | I"ITCL-DLG700AP 6 WEP Unknown                                                   | 44%      |
|                            | I"WLAN_modecom_11 6 WEP Unknown                                                 | 46%      |
|                            | I"ssid3915 11 None Unknown                                                      | 48%      |
|                            | Refresh Add to inotife Note Double ddd: on item to pan/create profile.          | <u>×</u> |
| Show Tray Icon             | Disable Adapter                                                                 | Close    |
| Radio Off                  | Windows Zero Config                                                             |          |

7

# Step 3:

Double click on the SSID of AP that you are going to connect to and create profile that you are connecting to an open (Encryption is None) wireless network for example the SSID is ssid3915.

| 😹 REALTEK RTL 8187B W      | ireless LAN Utility                                                              | - DX   |
|----------------------------|----------------------------------------------------------------------------------|--------|
| Refresh(R) Set Wizard(S) M | ode(M) View(V) About(A)                                                          |        |
| MyComputer                 | General Profile Available Network Advanced Status Statistics Wi-Fi Protect Setup |        |
| Realtek RTL81878 V         | ( Avaibble Matuerk (c)                                                           |        |
|                            | Available inertwork(s)                                                           |        |
|                            | SSLD Unannel Encryption Network Authentication                                   | signal |
|                            | 1ºSVT_AP 1 WEP Unknown                                                           | 80%    |
|                            | 1°modecom_12F b wer unknown<br>1°modecom_12F b wer unknown                       | 84%    |
|                            | 11U-DLG/DUAP B WEP ONLOWN                                                        | 44%    |
|                            | Pesidagan 11 Nane Unknown                                                        | 48%    |
|                            |                                                                                  |        |
|                            |                                                                                  |        |
|                            |                                                                                  |        |
|                            | <                                                                                | >      |
|                            |                                                                                  |        |
|                            | Refresh Add to Profile                                                           |        |
|                            | Note                                                                             |        |
|                            | Double dick on item to join/create profile                                       |        |
|                            | bobbe dick of item to join to eace proved.                                       |        |
|                            |                                                                                  |        |
|                            |                                                                                  |        |
|                            |                                                                                  |        |
|                            |                                                                                  |        |
|                            |                                                                                  |        |
|                            |                                                                                  |        |
|                            |                                                                                  |        |
| <                          | J                                                                                |        |
| Show Tray Icon             | <ul> <li>Disable Adapter</li> </ul>                                              | Close  |
| 🗌 Radio Off                | Windows Zero Config                                                              |        |
| Ready                      |                                                                                  | NUM .: |

# Step 4:

| Unsecur | red network 🛛 🗙                                                                                                    |
|---------|----------------------------------------------------------------------------------------------------|
| Ū,      | You are connecting to the unsecured network " ssid3915 ".<br>Information sent over this network is not encrypted and might be visible to other people. |
|         | OK Cancel                                                                                                    |

# Step 5:

| Profile Name:                               | ssid3915                                          |                                |
|---------------------------------------------|---------------------------------------------------|--------------------------------|
| Network Name(SSID):                         | ssid3915                                          |                                |
| This is a computer-i<br>access points are n | co-computer(ad hoc) network; wireless<br>ot used. | 802.1× configure<br>EAP TYPE : |
| Channel:                                    | 11 (2462MHz) V                                    |                                |
| Wireless network sec                        | urity                                             | Tunnel :                       |
| This network requires                       | a key for the following:                          |                                |
| Netv                                        | ork Authentication: Open System 🛛 🖌               | Username :                     |
|                                             | Data encryption: Disabled 🗸 🗸                     |                                |
| ASCII PAS                                   | SPHRASE                                           | Identity :                     |
| Key index (advanced                         |                                                   | Password :                     |
| Network key:                                |                                                   | Certificate :                  |
|                                             |                                                   |                                |

# Step 6:

Now you are ready to use the Wireless Network to Internet or intranet.

| Refresh(R) Set Wizard(S) Mod | le(M) View(V) About(A)        |                                                |                 |                 |       |
|------------------------------|-------------------------------|------------------------------------------------|-----------------|-----------------|-------|
| HyComputer                   | General Profile Available Net | twork Advanced Status                          | Statistics Wi-F | FiProtect Setup |       |
|                              | Status: Asso                  | ciated                                         | Throughput      | :               |       |
|                              | Speed: 11 M                   | lops                                           |                 |                 |       |
|                              | Type: Infra                   | structure                                      |                 |                 |       |
|                              | Encryption: None              | 9                                              | Tx:0.03%        | 6,Total:0.03%   |       |
|                              | SSID: ssid3                   | 1915                                           |                 |                 |       |
|                              | Signal Strength:              |                                                |                 | 48%             |       |
|                              | Link Quality:                 |                                                | 11              | 67%             |       |
|                              | Network Address:              |                                                |                 |                 |       |
|                              | Mac                           | Address: 00:E0:40:81:8                         | 7:00            |                 |       |
|                              | P                             | Address: 192.168.1.3                           |                 |                 |       |
|                              | Such                          | et Mask: 200.200.200.0<br>Isteway: 192.168.1.1 |                 |                 |       |
|                              |                               |                                                |                 |                 |       |
|                              | l I                           | ReNew IP                                       |                 |                 |       |
|                              |                               |                                                |                 |                 |       |
|                              |                               |                                                |                 |                 |       |
|                              |                               |                                                |                 |                 |       |
|                              |                               |                                                |                 |                 |       |
| Chan Tau Jam                 |                               | andela di di materi                            |                 |                 |       |
| ⊡ snow tray toon             |                               | sable Adapter                                  |                 |                 | Close |
| 🗌 Radio Off                  | - W                           | indows Zero Config                             |                 |                 |       |

9

Note: This example is an open wireless network. If you are going to connect to a Wireless adapter with security protection, you will have to configure the encryption settings in this profile to be corresponding to the other wireless adapter. Please click on the "**Network Authentication**" drop-down list to select an authentication method, and then select a "**Data encryption**" type. Fill in each required blanks and click" OK".

| Wireless Network Properties:                                                         |                                |
|--------------------------------------------------------------------------------------|--------------------------------|
| Profile Name: ssid3915                                                               |                                |
| Network Name(SSID): ssid3915                                                         |                                |
|                                                                                      |                                |
| This is a computer-to-computer(ad hoc) network; wireless access points are not used. | 802.1x configure<br>EAP TYPE : |
| Channel: 11 (2462MHz) V                                                              | GTC                            |
| Wireless network security                                                            | Tunnel :                       |
| This network requires a key for the following:                                       | ×                              |
| Network Authentication: Open System 🖌                                                | Username :                     |
| Data encryption: Shared Key<br>WPA-PSK<br>WPA2-PSK<br>WPA2-PSK                       | Identity :                     |
| WPA 802.1X<br>WPA2 802.1X<br>WEP 802.1X<br>WEP 802.1x                                | Password :                     |
| Network key:                                                                         |                                |
|                                                                                      | Certificate :                  |
| Confirm network key:                                                                 |                                |
| OK Cancel                                                                            |                                |

# **Environment protection:**

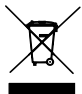

This symbol on our product nameplates proves its compatibility with the EU Directive2002/96 concerning proper disposal of waste electric and electronic equipment (WEEE). By using the appropriate disposal systems you prevent the potential negative consequences of wrong product take-back that can pose risks to

the environment and human health. The symbol indicates that this product must not be disposed of with your other waste. You must hand it over to a designated collection point for the recycling of electrical and electronic equipment waste. The disposal of the product should obey all the specific Community waste management legislations. Contact your local city office, your waste disposal service or the place of purchase for more information on the collection. Weight of the device: 0,05 kg

# MC-106USB WLAN USB Adapter

# Zawartość opakowania

W skład zestawu MC-106 USB wchodzą.

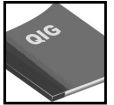

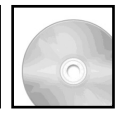

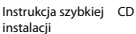

Adapter WLAN

PL

# MC-106USB

# Adapter bezprzewodowej sieci lokalnej.

Adapter wyposażony jest w interfejs USB oraz diodę LED wskazującą status urządzenia.

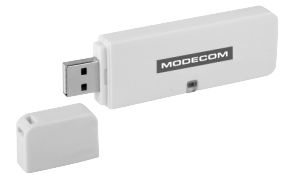

# Interfejs

Interfejs USB: Podłącz urządzenie do wolnego portu USB Twojego komputera.

# Dioda LED

LED: Dioda LED świeci się i sygnalizując nawiązanie połączenia oraz jego aktywność.

# Instalacja

Poniższa instrukcja przeprowadzi Cię przez proces instalacji urządzenia.

# Windows Vista/XP/2000/ME/98SE

# Krok 1:

Poniższe ilustracje oraz procedury pochodzą z systemu Windows Vista, są jednakże bardzo podobne do tych występujących w innych systemach Windows. Podczas uruchamiania system Windows wykryje, że zostało zainstalowane nowe urządzenie oraz uruchomi kreator instalacji nowego urządzenia. Kiedy wyświetli stosowny komunikat należy anulować pracę tego kreatora klikając Anuluj (Cancel)

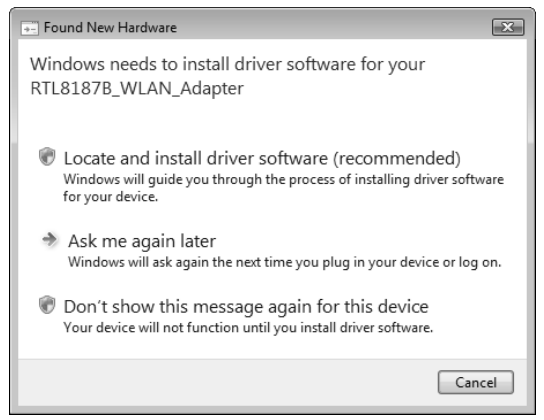

# Krok 2:

Umieść płytę CD dostarczoną z urządzeniem w napędzi CD. Aplikacja powinna zostać automatycznie uruchomiona. Jeśli tak się nie stanie kliknij **Start -Uruchom** i wpisz **CD:\autorun.exe** (gdzie CD to litera odpowiadająca Twojemu napędowi CD. Następnie kliknij,**Instalacja sterownika**"

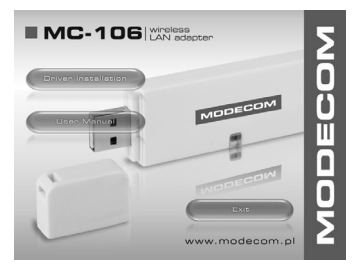

# Krok 3: (Tylko dla użytkowników systemu Vista)

Ze względów bezpieczeństwa, Vista wymaga, aby program instalacyjny posiadał uprawnienia administratora. Jeśli system Windows zapyta o pozwolenie na uruchomienie aplikacji kliknij Kontynuuj, aby przeprowadzić instalację.

# Krok 4:

Kliknij "Dalej".

| REALTEK RTL8187B Wireless LAN - InstallShield Wizard                                                                                                    | - • ×         |
|----------------------------------------------------------------------------------------------------|---------------|
| Choose Setup Language<br>Select the language for the installation from the choices below.                                                                                                    |               |
| Barque<br>Bulgarian<br>Catalan<br>Chinese (Simplified)<br>Chinese (Traditional)<br>Coatian<br>Cach<br>Datch<br>Brotch<br>Finnish<br>Finnish<br>Finnish<br>French (Standard)<br>German<br>German | -             |
| < Back                                                                                                    | Next > Cancel |

```
Krok 5:
Kliknij "Dalej".
```

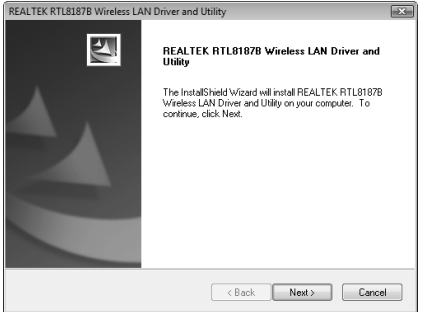

Krok 6:

Kliknij "**Instaluj**"

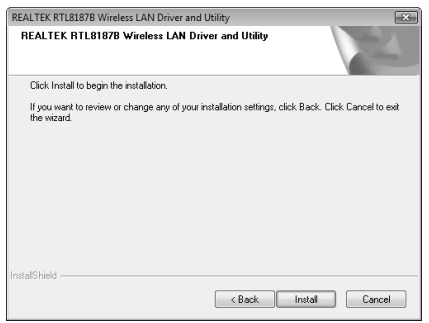

#### Krok 7:

W systemach Windows 2000/XP oraz Vista, kliknij "Zakończ"

W Windows 98SE oraz ME, konieczne jest zresetowanie komputera w celu zakończenia instalacji.

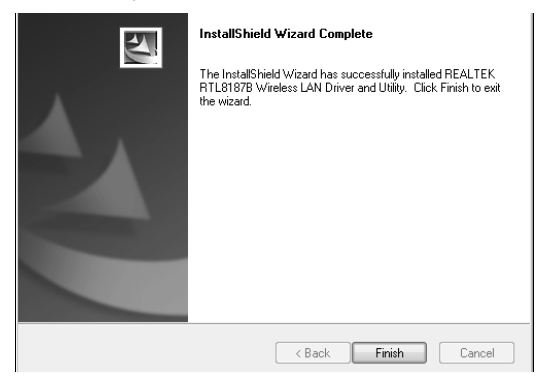

# Tworzenie podstawowego połączenia sieciowego

Uwaga: W systemach Windows XP/Vista, "Konfiguracja zerowej sieci bezprzewodowej" została automatycznie wyłączona.

# Tryb infrastruktury

Tryb infrastruktury składa się z co najmniej z jednego klienta sieci bezprzewodowej i jednego punktu dostępowego (AP) lub routera.

# Krok 1:

Kliknij dwukrotnie na ikonie 🌌 znajdującej się na Twoim pulpicie, aby uruchomić narzędzie konfiguracji lub na ikonę 📶 w zasobniku systemowym (Systray).

| Refresh(R) Set Wizard(S) Mod | e(M) View(V) About(A)                                                            |
|------------------------------|----------------------------------------------------------------------------------|
| B MyComputer                 | General Profile Available Network Advanced Status Statistics Wi-Fi Protect Setup |
|                              | Status Nat Associated Throughout                                                 |
|                              | Shards N/A                                                                       |
|                              | Type: Infractructure                                                             |
|                              | Encontrace N/A                                                                   |
|                              | SSID-                                                                            |
|                              | Cincil Cincently                                                                 |
|                              | signal solengon:                                                                 |
|                              | Link Quality:                                                                    |
|                              | Network Address:                                                                 |
|                              | Mac Address: 00:E0:4C:81:87:00                                                   |
|                              | IP Address: 0.0.0.0                                                              |
|                              | Gateway:                                                                         |
|                              |                                                                                  |
|                              | ReNew IP                                                                         |
|                              |                                                                                  |
|                              |                                                                                  |
|                              |                                                                                  |
|                              |                                                                                  |
| <                            |                                                                                  |
| Show Tray Icon               | Disable Adapter Close                                                            |
| 🗌 Radio Off                  | Windows Zero Config                                                              |

# Krok 2:

Kliknij zakładkę "Dostępne sieci", aby przeskanować aktywne punkty dostępowe.

| MyComputer           | General Profile Available Network, advanced Status, Statistics, WiFi Protect Setur |        |
|----------------------|------------------------------------------------------------------------------------|--------|
| 🗌 🖓 Realtek RTL81878 | W                                                                                  |        |
|                      | Available Network(s)                                                               |        |
|                      | SSID Channel Encryption Network Authentication                                     | Signal |
|                      | 1 <sup>0</sup> SVT_AP 1 WEP Unknown                                                | 80%    |
|                      | I <sup>M</sup> modecom_12F 6 WEP Unknown                                           | 84%    |
|                      | I"ITCL-DLG700AP 6 WEP Unknown                                                      | 44%    |
|                      | I"WLAN_modecom_11 6 WEP Unknown                                                    | 46%    |
|                      | I <sup>v</sup> ssid3915 11 None Unknown                                            | 48%    |
|                      | Refresh Add to Profile     Note     Double ddx on item to jony/oreste profile.     | 2      |
|                      |                                                                                    |        |
| Show Tray Icon       | Disable Adapter                                                                    | Close  |
| Radio Off            | Windows Zero Config                                                                |        |

17

# Krok 3:

Kliknij dwukrotnie na SSID punktu dostępowego, z którym chcesz się połączyć i dla którego chcesz skonfigurować profil. Przykładowo SSID ssid3915 sieci niezabezpieczonej (Szyfrowanie: Brak).

| 🔍 REALTEK RTL 81878 WI                                         | reless LAN Utility                                                                                                    |                                           |
|----------------------------------------------------------------|----------------------------------------------------------------------------------------------------|-------------------------------------------|
| Refresh(R) Set Wizard(S) Mo                                    | de(M) View(V) About(A)                                                                                                    |                                           |
| RefredRO, Set WaardG) M<br>□ ♥ McCondut<br>V ResRet.RTUB1078 V | def()         New()         Abda(A)           Gerred [         Potie]         Available Network. [Advanced]         Status [         Status [         NrFPPuted Status [           Available Network (d)         Status [         Channel [         Procyption [         Network Authentication [           FIS/07_AP         1         WEP         Unknown         Network Authentication [         Findecom, 12 F         6         WEP         Unknown           FII'ndoctocum, 12 F         6         WEP         Unknown         Findecom, 11 G         Network Authentication [         Findecom, 12 F         Network Network | Signal<br>80%<br>84%<br>44%<br>46%<br>48% |
| کر کے بعد کار کار کار کار کار کار کار کار کار کار              | Refresh Add to Profile Note Double ddk on item to jon/create profile. Double ddk on item to jon/create profile.                                                                                                    |                                           |
| Radio Off                                                      | Windows Zero Config                                                                                                    | Close                                     |
| Ready                                                          |                                                                                                    | NUM                                       |

# Step 4:

Kliknij " OK ".

| Unsecur | ed network                                                                                                    |
|---------|----------------------------------------------------------------------------------------------------|
| (j)     | You are connecting to the unsecured network" ssid3915".<br>Information sent over this network is not encrypted and might be visible to other people. |
|         | OK Cancel                                                                                                    |

# Krok 5:

| Profile Name:                                 | ssid3915                                       |                                |  |
|-----------------------------------------------|------------------------------------------------|--------------------------------|--|
| Network Name(SSID):                           | ssid3915                                       |                                |  |
| This is a computer-to<br>access points are no | -computer(ad hoc) network; wireless<br>t used. | 802.1x configure<br>EAP TYPE : |  |
| Channel:                                      |                                                |                                |  |
| - Wireless network secu                       | ity                                            | Tunnel :                       |  |
| This network requires                         | a key for the following:                       |                                |  |
| Netwo                                         | rk Authentication: Open System 🛛 🖌             | Username :                     |  |
|                                               | Data encryption: Disabled                      |                                |  |
| ASCII PASS                                    | PHRASE                                         | Identity :                     |  |
|                                               |                                                | Password :                     |  |
| Key index (advanced):                         |                                                |                                |  |
|                                               |                                                | Certificate :                  |  |
| Confirm petwork key:                          |                                                |                                |  |
| Comministrative Notice                        |                                                |                                |  |

# Krok 6:

Możesz już używać sieci bezprzewodowej.

| Refresh(R) Set Wizard(S) Mo | ode(M) View(V) About(A)                                                                                                    |
|-----------------------------|----------------------------------------------------------------------------------------------------|
| HyComputer                  | General Profile Available Network Advanced Status Statistics Wi-Fi Protect Setup                                                                                                    |
| S REGREEK RILDIO/D #        | Status: Associated Throughout:                                                                                                    |
|                             | Shadi 11 Mhrs                                                                                                    |
|                             | Type: Infrastructure                                                                                                    |
|                             | Encryption: None Two case Tetrico page                                                                                                    |
|                             | SSID: ssid3915                                                                                                    |
|                             | Signal Strength:                                                                                                    |
|                             | 48%                                                                                                    |
|                             | Link Quality: 67%                                                                                                    |
|                             | Network Address:                                                                                                    |
|                             | Mac Address: 00:E0:4C:81:87:00                                                                                                    |
|                             | Subnet Mask: 255,255,0                                                                                                    |
|                             | Gateway: 192.168.1.1                                                                                                    |
|                             | The second second secon |
|                             | Kervew IP                                                                                                    |
|                             |                                                                                                    |
|                             |                                                                                                    |
|                             |                                                                                                    |
|                             |                                                                                                    |
| <                           |                                                                                                    |
| Show Tray Icon              | Disable Adapter Close                                                                                                    |
| Radio Off                   | Windows Zero Config                                                                                                    |

19

Uwaga: Przykład pokazuje połączenie do sieci otwartej. Jeżeli planujesz połączyć się z siecią zabezpieczoną, konieczne będzie ustawienie rodzaju szyfrowania odpowiadającego Twojej sieci bezprzewodowej. Kliknij listę rozwijaną "Uwierzytelnianie sieci" i wybierz metodę odpowiednią dla Twojej sieci. Następnie wybierz z listy rodzaj szyfrowania. Wypełnij pozostałe wolne pola i kliknij OK.

| Wireless Network Pi   | roperties:                                                                                     | X                                |
|-----------------------|------------------------------------------------------------------------------------------------|----------------------------------|
| Profile Name:         |                                                                                                |                                  |
| Network Name(SSID):   | ssid3915                                                                                       |                                  |
| This is a computer-t  | o-computer(ad hoc) network; wireless<br>ot used.                                               | - 802.1x configure<br>EAP TYPE : |
| Channel:              | 11 (2462MHz) V                                                                                 | GTC                              |
| Wireless network sec  | urity                                                                                          | Tunnel :                         |
| This network requires | a key for the following:                                                                       | ×                                |
| Netw                  | ork Authentication: Open System 🗸 🗸                                                            | Username :                       |
| ascii pas             | Data encryption:<br>Shared Key<br>WPA-PSK<br>WPA2-PSK<br>WPA202.1X<br>WP2 802.1X<br>WPP 802.1X | Identity :                       |
| Key index (advanced)  | . 1 👻                                                                                          |                                  |
| Network key:          |                                                                                                | Certificate :                    |
| Confirm network key:  |                                                                                                |                                  |
| ОК                    | Cancel                                                                                         |                                  |

# Ochrona środowiska:

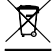

Niniejsze urządzenie oznakowane jest zgodnie z dyrektywą Unii Europejskiej 2002/96/UE dotyczącą utylizacji urządzeń elektrycznych i elektronicznych (WEEE). Zapewniajac prawidłowe usuwanie

tego produktu, zapobiegasz potencjalnym negatywnym konsekwencjom dla środowiska naturalnego i zdrowia ludzkiego, które mogą zostać zagrożone z powodu niewłaściwego sposobu usuwania tego produktu. Symbol umieszczony na produkcie wskazuje, że nie można traktować go na równi z innymi odpadami z gospodarstwa domowego. Należy oddać go do punktu zbiórki zajmującego się recyklingiem urządzeń elektrycznych i elektronicznych. Usuwanie urządzenia musi odbywać się zgodnie z lokalnie obowiązującymi przepisami ochrony środowiska dotyczącymi usuwania odpadów. Szczegółowe informacje dotyczące usuwania, odzysku i recyklingu niniejszego produktu można uzyskać w urzędzie miejskim, zakładzie oczyszczania lub sklepie, w którym nabyłeś niniejszy produkt. Masa sprzętu: 0,05 kg

# **MC-106USB** WLAN USB Adapter

#### A csomag tartalma:

A MODECOM MC-106 USB csomag a következőket tartalmazza:

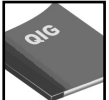

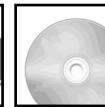

Üzembehelvezési CD lemez útmutató

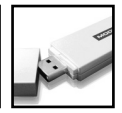

н

Vezeték nélküli USB Adapter

# MODECOM MC-106 USB áttekintés

A vezeték nélküli USB adapteren USB csatlakozó és 1 LED található.

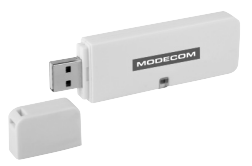

#### Csatlakozó

USB csatlakozó: Csatlakoztassa az eszköz USB interfészét a számítógépe USB portjához

#### LED leírása

A LED akkor világít, hogy az eszközt csatlakoztaták egy vezeték nélküli hálózathoz

# Vezeték nélküli USB Adapter telepítése

A következő utasítások végigvezetik a telepítési lépéseken, hogy installálni tudja az eszközt.

# Windows Vista/XP/2000/ME/98SE

# 1. lépés:

Az üzembehelyezési eljárás következő illusztrációi a Windows Vistából vannak. A telepítés Windows 985E/ME/2000 és XP-n is hasonlóan zajlik.

Amikor bedugja az eszközt először a Windows észleli azt és elindítja az új hardvert hozzáadása varászlót. Itt kattintson a "**Cancel**" (Mégse ) gombra.

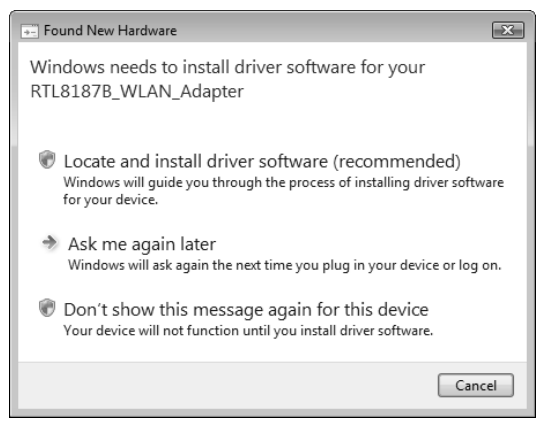

# 2. lépés:

Helyezze ba a mellékelt CD-t az optikai meghajtóba.

A CD automatikusan elindul és az alábbi ablakot láthatja.

Ha a CD nem indulna el automatikusan, akkor "Start" gomb – Futtatás, és itt gépelje be a cd:\autorun.exe parancsot ( a "cd" az Ön optikai meghatjtójának betújelen pl. d: ). Kattintson a " Driver Installation" gombra.

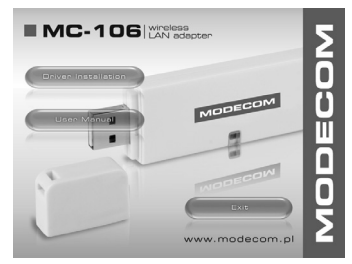

# 3. lépés: (csak Vista felhasználóknak)

Biztosnági okokból a VISTA megköveteli telepítőprogramoktól, hogy kizárólag "administrator" státuszú felhasználó adhassa hozzá a házirendhez, ezért bevezette a " User Account Control " (Felhasználói Fiókok felügyelete )-t.

Ha "UAC" megnyit egy Windows felugró ablakot window " User Account Control ", akkor szükség van a felhasználó belegyezésére. Ha folytatni kivánja a tepeítést kattintson a " Continue " ("Folytatás") gombra.

## 4. lépés:

kattinston a " Next " gombra

| REALTEK RTL8187B Wireless LAN - InstallShin                                                                                                    | eld Wizard        |        | - • ×  |
|----------------------------------------------------------------------------------------------------|-------------------|--------|--------|
| Choose Setup Language<br>Select the language for the installation from the                                                                            | ne choices below. |        | N.     |
| Barque<br>Bulgasian<br>Carloin<br>Cinnese (Sinplified)<br>Croatian<br>Cootian<br>Cootian<br>Danish<br>Danish<br>Danish<br>Danish<br>Danish<br>Firnish |                   |        | H      |
| French (Canadian)<br>French (Standard)<br>German<br>Greek                                                                                             |                   |        | ~      |
| InstallShield                                                                                                    | < Back            | Next > | Cancel |

#### kattinston a " Next " gombra

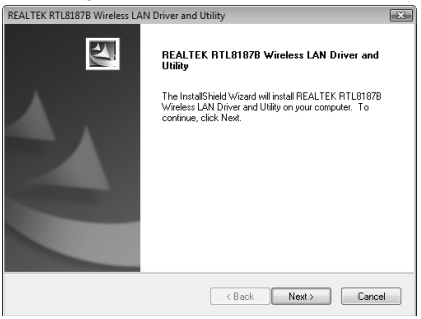

# 6. lépés:

## kattinston a " Install ".gombra

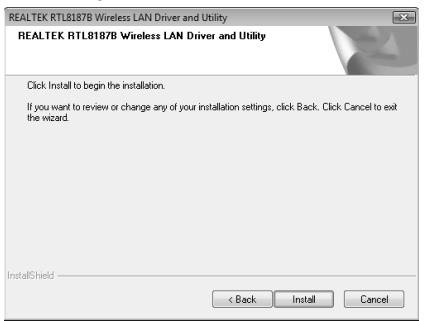

Windows 2000/XP and Vista felhasználó: kattintson a " Finish " gombra. Windows 98SE and ME felhasználó: indítsa újra a számítógépet.

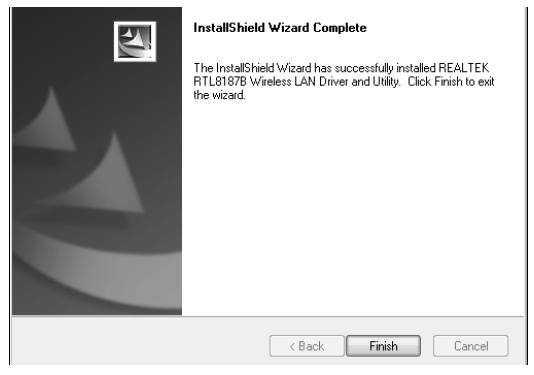

# Alapvető vezetéknélküli hálózat létrehozása

Windows XP/Vista operációs rendszer támogatja a vezeték nélküli eszközök használatát (Wireless Zero Configuration Service), ez alapból nem engedélyezett állapotban van.

#### Infrastrukturális mód

Egy infrastruktuális módú hálózat legalább egy drótnélküli ügyfelet és egy adót tartalmaz, ami egy AP vagy egy útválasztó. Az ügyfél úgy csatlakozik Internethez vagy az intranethez, hogy ezzel a drótnélküli AP-val vagy az útválasztóval kommunikál.

#### 1.lépés:

Kattinston duplán a 🚟ikonra az asztalon, hogy elinduljon a program vagy a 📶 jelre a tálcán.

| Refresh(R) Set Wizard(S) Mod | e(M) View(V) About(A)                                                            |
|------------------------------|----------------------------------------------------------------------------------|
| B      MyComputer            | General Profile Available Network Advanced Status Statistics Wi-Fi Protect Setup |
| - CReatek RTL81878 W         | Chatter Math Investment Three effects                                            |
|                              | Status: Not Associated Throughput.                                               |
|                              | Type: Infrastructure                                                             |
|                              | Encryption: N/A                                                                  |
|                              | SCID                                                                             |
|                              | Signal Strength:                                                                 |
|                              |                                                                                  |
|                              | Link Quality:                                                                    |
|                              | Network Address:                                                                 |
|                              | Mac Address: 00:E0:40:81:87:00                                                   |
|                              | Subnet Mask: 0.0.0.0                                                             |
|                              | Gateway:                                                                         |
|                              |                                                                                  |
|                              | Kararw D <sup>2</sup>                                                            |
|                              |                                                                                  |
|                              |                                                                                  |
|                              |                                                                                  |
|                              |                                                                                  |
| <                            |                                                                                  |
| Show Tray Icon               | Disable Adapter Close                                                            |
| Radio Off                    | Windows Zero Config                                                              |

Kattintson az " Available Network " (elérhető hálózatok ) gombra, hogy a program megkeresse az elérhető hozzáféréseket.

| Refresh(R) Set Wizard(S) Mo | de(M) View(V) About(A)                                                             |        |
|-----------------------------|------------------------------------------------------------------------------------|--------|
| MyComputer                  | General Profile Available Network Advanced Status Statistics Wi-Fi Protect Setup   |        |
| - Ca Kedker Kitotoro W      | Available Network(s)                                                               |        |
|                             | SSID Channel Encryption Network Authentication                                     | Signal |
|                             | I <sup>N</sup> SVT_AP 1 WEP Unknown                                                | 80%    |
|                             | 1 <sup>th</sup> modecom_12F 6 WEP Unknown                                          | 84%    |
|                             | 1 <sup>th</sup> ITCL-DLG700AP 6 WEP Unknown                                        | 44%    |
|                             | I <sup>N</sup> WLAN_modecom_11 6 WEP Unknown                                       | 46%    |
|                             | 1 <sup>0</sup> ssid3915 11 None Unknown                                            | 48%    |
| c                           | Reflech     Add to Profile     Note     Double dck on item to jon/oresite profile. |        |
| Show Tray Icon              | Disable Adapter                                                                    | Chro   |
|                             |                                                                                    | Cose   |
| Radio Ott                   | Windows Zero Config                                                                |        |

Dupla kattintás az AP SSID-én, ekkor egy profilt hoz létre és csatlakozik. Amelyik vezeték nélküli hálózat nyitott (Encryption None – nincs titkosítva ) például a példaalbalkban a "ssid3915" nevű

| REALTEK RTL8187B WI                                                  | ireless LAN Utility                                                                                                    |                                           |
|----------------------------------------------------------------------|----------------------------------------------------------------------------------------------------|-------------------------------------------|
| Refresh(R) Set Wizard(S) Mc                                          | ode(M) View(V) About(A)                                                                                                    |                                           |
| Referating) Set Waard(3) Mi<br>U My Concurse<br>C Realist RTUB1076 V | def(1) ever(7) About(A)      General Public (Analobic Network Advanced Status Statutics (WrAFPotted Setup)     Analobic Network (S)     SSID Channel Encryption Network Authentication     R*Stort_AP 1 WEP Uninnown     R*Indlaced.m_12F 6 WEP Uninnown     R*Indlaced.m_11E 6 WEP Uninnown     R*Indlaced.m_11E 6 W | Signal<br>80%<br>84%<br>44%<br>46%<br>48% |
| Show Tray Icon                                                       | Note Note Double doc on item to jon/create profile.                                                                                                    | Close                                     |
| Radio Off                                                            | Windows Zero Config                                                                                                    |                                           |
| Ready                                                                |                                                                                                    | NUM                                       |

# 4. lépés:

Kattintson az " OK " gombra.

| Unsecur      | ed network 🛛 🔍                                                                                                    |
|--------------|----------------------------------------------------------------------------------------------------|
| ( <b>j</b> ) | You are connecting to the unsecured network " ssid3915 ".<br>Information sent over this network is not encrypted and might be visible to other people. |
|              | OK Cancel                                                                                                    |

| Kattintson a | z " OK | " qom | bra |
|--------------|--------|-------|-----|
|--------------|--------|-------|-----|

| Profile Name: ssid3915                                                               |                                  |
|--------------------------------------------------------------------------------------|----------------------------------|
| Network Name(SSID): ssid3915                                                         |                                  |
| This is a computer-to-computer(ad hoc) network; wireless access points are not used. | - 802.1× configure<br>EAP TYPE : |
| Channel: 11 (2462MHz) V                                                              | GTC V                            |
| Wireless network security                                                            | Tunnel :                         |
| This network requires a key for the following:                                       | ~                                |
| Network Authentication: Open System 🐱                                                | Username :                       |
| Data encryption: Disabled                                                            |                                  |
| ASCII                                                                                | Identity :                       |
| Key index (advanced): 1 🗸                                                            | Password :                       |
| Network key:                                                                         | Certificate :                    |
| Confirm network key:                                                                 |                                  |
|                                                                                      |                                  |
| OK Cancel                                                                            |                                  |

# 6. lépés:

Most már használhatja a vezeték nélküli hálózatot az internethez vagy az intranethez.

| Refresh(R) Set Wizard(S) Moo | de(M) View(V) About(A)  |                              |                                 |       |
|------------------------------|-------------------------|------------------------------|---------------------------------|-------|
| B WyComputer                 | General Profile Availab | le Network Advanced Status : | Statistics [Wi-FiProtect Setup] |       |
|                              | Status:                 | Associated                   | Throughput:                     |       |
|                              | Speed:                  | 11 Mbps                      |                                 |       |
|                              | Type:                   | Infrastructure               |                                 |       |
|                              | Encryption:             | None                         | Tx:0.03%.Total:0.03%            |       |
|                              | SSID:                   | ssid3915                     |                                 |       |
|                              | Signal Strength:        |                              | 48%                             |       |
|                              | Link Quality:           |                              | 67%                             |       |
|                              | Network Address:        |                              |                                 |       |
|                              |                         | Mac Address: 00:E0:4C:81:87  | :00                             |       |
|                              |                         | IP Address: 192.168.1.3      |                                 |       |
|                              |                         | Subnet Mask: 255.255.255.0   |                                 |       |
|                              |                         | Gateway: 192.168.1.1         |                                 |       |
|                              |                         | ReNew IP                     |                                 |       |
|                              |                         |                              |                                 |       |
|                              |                         |                              |                                 |       |
|                              |                         |                              |                                 |       |
|                              |                         |                              |                                 |       |
| <                            |                         |                              |                                 |       |
| Show Tray Icon               | [                       | Disable Adapter              |                                 | Close |
| 🗌 Radio Off                  | [                       | Windows Zero Config          |                                 |       |

Feljegyzés: Ez a példa egy nyitott vezeték nélküli hálózat. Ha biztonsági védelemmel ellátott hálózathoz cstalakozik akkor a titkosítási beállításokat is konfigurélni kell. Kattintson a "Network Authentication "legördülő listára hogy kiválaszthassa a hitelesítési módszert, azután válasszon ki egy "Data encryption " típust is. Minden üres sort töltsön ki amit a program igényel és utána katlintson az "Ok" gombra.

| Wireless Network Properties:                                                                                 |                                |
|----------------------------------------------------------------------------------------------------|--------------------------------|
| Profile Name: ssid3915                                                                                       |                                |
| Network Name(SSID): ssid3915                                                                                 |                                |
|                                                                                                    |                                |
| This is a computer-to-computer(ad hoc) network; wireless access points are not used.                         | 802.1x configure<br>EAP TYPE : |
| Channel: 11 (2462MHz) >>                                                                                     | GTC                            |
| Wireless network security                                                                                    | Tunnel :                       |
| This network requires a key for the following:                                                               | v                              |
| Network Authentication: Open System 👻                                                                        | Username :                     |
| Creen System<br>Data encryption: Shared Key<br>WPA-PSK<br>WPA2-PSK<br>WPA2-PSK<br>WPA2 802.1X<br>WPA2 802.1X | Identity :                     |
| Key index (advanced): 1 🗸                                                                                    |                                |
| Network key:                                                                                                 | Certificate :                  |
| Confirm network key:                                                                                         |                                |
| OK Cancel                                                                                                    |                                |

# Környezetvédelem:

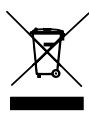

Az alábbi készülék az Európai Unió 2002/96/EU, elektromos és elektronikus berendezések újrahasznosítására vonatkozó irányelvének megfelelő jelöléssel rendelkezik (WEEE). A termék megfelelő eltávolításának a biztosításával megelőzi a termék helyteen tárolásából eredő, a természetes környezetre és az emberi egészségre ható esetleges negatív hatásokat. A terméken talál-

ható jelölés arra utal, hogy a terméket nem szabad átlagos háztartási kommunális hulladékként kezelni. A terméket át kell adni az újrahasznosítással foglalkozó elektromos és elektronikus készülékek begyűjtő helyére- A termék eltávolításának meg kell felelnie a helyi, érvényben lévő, hulladékok eltávolítására vonatkozó környezetvédelmi szabályoknak. Az alábbi termék eltávolítására, viszszanyerésére és újrahasznosítására vonatkozó részletes információkat a városi hivatalban, tisztító üzemben vagy abban a boltban szerezheti be, ahol megvásárolta az alábbi terméket. Termék súlya: 0,05Kg

# MC-106USB WLAN USB Adapter

# CZ

## Obsah balení

Součásti soustavy MC-106 USB tvoří.

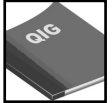

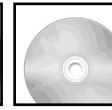

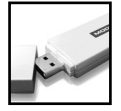

Návod na rychlou CD instalaci

Adaptér WLAN MC-106USB

#### Adaptér místní bezdrátové sítě.

Adaptér je vybaven interfacem USB a diodou LED, která zobrazuje status zařízení

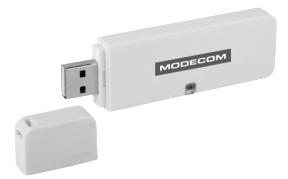

#### Interface

Interface USB: Připojte zařízení k svobodnému portu USB ve Vašem počítači.

#### Dioda LED

LED: Dioda LED se svítí a tímto signalizuje navázání spojení a také jeho aktivitu.

# Instalace

Níže uvedený návod převede Vás procesem instalace zařízení.

# Windows Vista/XP/2000/ME/98SE

# Krok 1:

Niže uvedené ilustrace a také procedury pocházejí ze systému Windows Vista, však jsou podobné těm, které vyskytují v jiných systémech Windows. Během zapnutí systém Windows odhají, zda bylo nainstalováno nové zařízení a také spustí průvodce instalace nového zařízení. Když se ukáže příslušné oznámení, je doporučeno zrušit práci tohoto průvodce kliknutím Zrušit (Cancel).

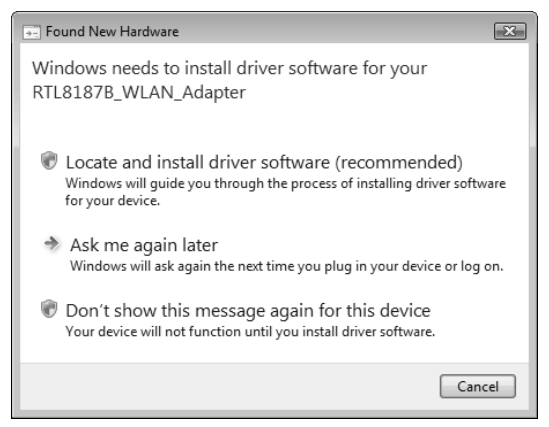

# Krok 2:

Vložte přiložené k zařízení CD do Vaší jednotky CD-ROM. Aplikace by se měla spustit automaticky. Pokud se tak nestane, klikněte na **Start Spusťte** a poté vpište **CD:\autorun.exe** (kde CD je shodný s písmenem Vaší jednotky CD-ROM). Poté klikněte "Instalace ovladače zařízení"

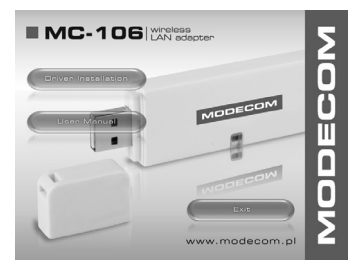

# Krok 3: (Pouze pro uživatele systému Vista)

Z důvodu bezpečnostních opatření Vista požaduje, aby instalační program měl pravomoc správce. Pokud se systém Windows zeptá na povolení spustění aplikace, klikněte Pokračovat a proveďte instalaci.

#### Krok 4:

Klikněte "Dále".

| REALTEK RTL8187B Wireless LAN - InstallShi                                                                                      | ield Wizard        |           | • 🔀   |
|----------------------------------------------------------------------------------------------------|--------------------|-----------|-------|
| Choose Setup Language<br>Select the language for the installation from t                                                        | the choices below. |           | 2     |
| Bergue<br>Bulgaran<br>Colotan Simplified)<br>Orinese (Traditional)<br>Costen<br>Cacch<br>Dartish<br>Dutch<br>Fondish<br>Frinish |                    |           | E     |
| French (Canadian)<br>French (Standard)<br>German<br>Greek                                                                       |                    |           | •     |
|                                                                                                    | < Back             | Next > Ca | ancel |

Krok 5: Klikněte "Dále".

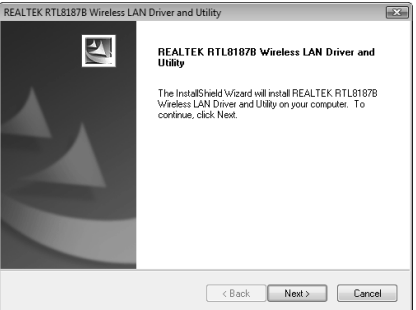

# Krok 6:

Klikněte "Instalovat".

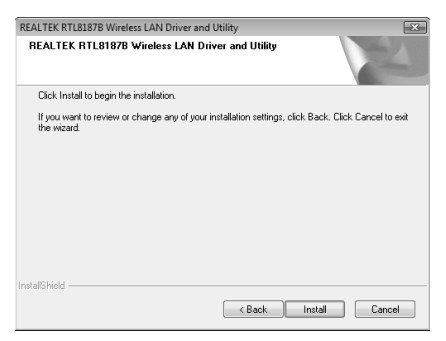

#### Krok 7:

V systeméch Windows 2000/XP a také Vista klikněte "Ukončit"

V Windows 98SE a také ME, je nutné resetovat počítač za účelem dokončení instalace.

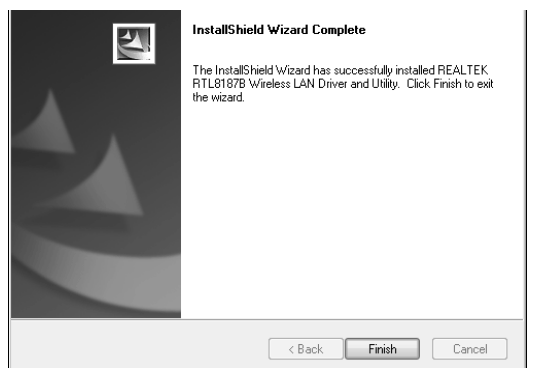

# Tvoření základního siťového spojení

Pozor: V systeméch Windows XP/Vista "Konfigurace nulové bezdrátové sítě" je vypnutá automaticky.

# Způsob infrastruktury

Způsob infrastruktury je složený z aspoň jednoho klienta bezdrátové sítě a jednoho přístupového bodu (AP) nebo routera.

# Krok 1:

Klikněte dvakrát na ikonu 😹 která sa nachází na Vaší ploše, a tímto spustíte nastavení konfigurace nebo na ikonu 💷 v oznamovací oblasti (Systray).

| Refresh(R) Set Wizard(S) Mod | e(M) View(V) About(A)                                                            |
|------------------------------|----------------------------------------------------------------------------------|
| MyComputer                   | General Profile Available Network Advanced Status Statistics Wi-Fi Protect Setup |
| - C Realtek R IL818/8 W      | Status: Not Associated Throughout:                                               |
|                              | Sneet: N/a                                                                       |
|                              | Type: Infrastructure                                                             |
|                              | Encryption: N/A                                                                  |
|                              | SSID:                                                                            |
|                              | Signal Strength:                                                                 |
|                              | Link Quality:                                                                    |
|                              | Network Address:                                                                 |
|                              | Mac Address: 00:E0:4C:81:87:00                                                   |
|                              | IP Address: 0.0.0.0                                                              |
|                              | Subnet Mask: 0.0.0.0                                                             |
|                              | Gateway:                                                                         |
|                              | ReNew IP                                                                         |
|                              |                                                                                  |
|                              |                                                                                  |
|                              |                                                                                  |
|                              |                                                                                  |
| <                            |                                                                                  |
| Show Tray Icon               | Disable Adapter Oose                                                             |
| Radio Off                    | Windows Zero Config                                                              |

# Krok 2:

Klikněte na záložku "Dostupné sítě", abyste přeskenoval aktivní přístupové body.

| Refresh(R) Set Wizard(S) M | lode(M) View(V) About(A)                                                         |        |
|----------------------------|----------------------------------------------------------------------------------|--------|
| B B MyComputer             | General Profile Available Network Advanced Status Statistics Wi-Fi Protect Setup |        |
| - C Reater R I1818/8       | Avaiable Network(s)                                                              |        |
|                            | Com Changel Constant Makundi & Abertanting                                       | Cincol |
|                            | SSLD Channel Encryption Network Authentication                                   | signal |
|                            | 1 WEP UNKNOWN                                                                    | 80%    |
|                            | 2 <sup>10</sup> TTCLDLG200AP 6 WEP Unknown                                       | 44%    |
|                            | PWIAN modecom 11 6 WEP Lipknown                                                  | 46%    |
|                            | R <sup>0</sup> sid9915 11 None Linknown                                          | 48%    |
|                            |                                                                                  | >      |
|                            | Refresh Add to Profile Note Couble dick on item to jon/create profile.           |        |
| 2 ··· )                    |                                                                                  |        |
| Show Tray Icon             | <ul> <li>Disable Adapter</li> </ul>                                              | Close  |
| 🗌 Radio Off                | Windows Zero Config                                                              |        |

# Krok 3:

Klikněte dvakrát na SSID přístupového bodu, s kterým se chcete spojit a pro který chcete nakonfigurovat profil. Třeba SSID ssid3915 nezabezpečené sítě (Šifrování: Není).

| 🔍 REALTEK RTL 81878 WI                                         | reless LAN Utility                                                                                                    |                                           |
|----------------------------------------------------------------|----------------------------------------------------------------------------------------------------|-------------------------------------------|
| Refresh(R) Set Wizard(S) Mo                                    | de(M) View(V) About(A)                                                                                                    |                                           |
| RefredRO, Set WaardG) M<br>□ ♥ McCondut<br>V ResRet.RTUB1078 V | def()         New()         Abda(A)           Gerred [         Potie]         Available Network. [Advanced]         Status [         Status [         NrFPPuted Status [           Available Network (d)         Status [         Channel [         Procyption [         Network Authentication [           FIS/07_AP         1         WEP         Unknown         Network Authentication [         Findecom, 12 F         6         WEP         Unknown           FII'ndoctocum, 12 F         6         WEP         Unknown         Findecom, 11 G         Network Authentication [         Findecom, 12 F         Network Network | Signal<br>80%<br>84%<br>44%<br>46%<br>48% |
| کر کے بعد کار کار کار کار کار کار کار کار کار کار              | Refresh Add to Profile Note Double ddk on item to jon/create profile. Double ddk on item to jon/create profile.                                                                                                    |                                           |
| Radio Off                                                      | Windows Zero Config                                                                                                    | Close                                     |
| Ready                                                          |                                                                                                    | NUM                                       |

# Krok 4:

Klikněte " OK ".

| Unsecur | ed network 🛛 🗙                                                                                                    |
|---------|----------------------------------------------------------------------------------------------------|
| Ð       | You are connecting to the unsecured network" ssid3915".<br>Information sent over this network is not encrypted and might be visible to other people. |
|         | OK Cancel                                                                                                    |

# Krok 5:

| ç wireless 602.1x configure<br>EAP TYPE : |
|-------------------------------------------|
| GTC                                       |
| Tunnel :                                  |
|                                           |
| /stem 👻 Username :                        |
|                                           |
| Identity :                                |
| Password :                                |
|                                           |
| Certificate :                             |
|                                           |
| work<br>en Sy<br>ablec                    |

# Krok 6:

| Můžete | už | používat | bezc | lrátovou | síť. |
|--------|----|----------|------|----------|------|
|        | ~  | pourieur | ~~~~ |          |      |

| Refresh(R) Set Wizard(S) Mor | de(M) View(V) About(A)                                                           |
|------------------------------|----------------------------------------------------------------------------------|
| Beatek BTI 81878 W           | General Profile Available Network Advanced Status Statistics Wi-Fi Protect Setup |
| 5                            | Status: Associated Throughput:                                                   |
|                              | Speed: 11 Mbps                                                                   |
|                              | Type: Infrastructure                                                             |
|                              | Encryption: None Tx:0.03%,Total:0.03%                                            |
|                              | SSID: ssid3915                                                                   |
|                              | Signal Strength: 48%                                                             |
|                              | Link Quality: 67%                                                                |
|                              | Network Address:                                                                 |
|                              | Mac Address: 00:E0:4C:81:87:00                                                   |
|                              | IP Address: 192.168.1.3<br>Subnet Mask: 255.255.0                                |
|                              | Gateway: 192.168.1.1                                                             |
|                              | BeNew IP                                                                         |
| <                            |                                                                                  |
| Show Tray Icon               | Disable Adapter Close                                                            |
| Radio Off                    | Windows Zero Config                                                              |

39

Pozor: Příklad ukazuje připojení k otevřené síti. Pokud planujete se spojit s nechráněnou sítí, bude nutné nastavit druh šifrování shodný s Vaší bezdrátovou sítí. Klikněte na rozvíjený seznam "**Ověření sítí**" a zvolte metodu shodnou s Vaší sítí. Poté zvolte v seznamu druh šifrování. Vyplňte prázdné pola a klikněte OK.

| Wireless Network Properties:                                                                 |                                  |
|----------------------------------------------------------------------------------------------|----------------------------------|
| Profile Name: ssid3915                                                                       |                                  |
| Network Name(SSID): ssid3915                                                                 |                                  |
| This is a computer-to-computer(ad hoc) network; wireless access points are not used.         | - 802.1x configure<br>EAP TYPE : |
| Channel: 11 (2462MHz) V                                                                      | GTC                              |
| Wireless network security                                                                    | Tunnel :                         |
| This network requires a key for the following:                                               |                                  |
| Network Authentication: Open System 🗸                                                        | Username :                       |
| Data encryption: Shared Key<br>WPA-PSK<br>WPA2-PSK<br>WPA2-PSK<br>WPA2 802.1X<br>WPA2 802.1X | Identity :                       |
| Key index (advanced): 1 🗸                                                                    |                                  |
| Network key:                                                                                 | Certificate :                    |
| Confirm network key:                                                                         |                                  |
| OK Cancel                                                                                    |                                  |

# Ochrana životního prostředí:

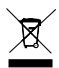

Této zařízení je označené dle Směrnici Evropské unie č. 2002/96/EU tykající se likvidace elektrických a elektronických zařízení (WEEE). Separovaně zlikvidovat této zařízení znamená zabránit případným ne-

gativním důsledkům na životní prostředí a zdraví, které by mohli vzniknout z nevhodné likividace. Symbol na výrobku znamená, že se zařízení nesmí likvidovat spolu s běžným domovým odpadem. Opotřebené zařízení Ize odevzdat do osobitných sběrných středisek, poskytujících takovou službu. Likvidace zařízení provádějte dle platných předpisů pro ochranu životního prostředí tykajících se likvidace odpadů. Podrobné informace tykající se likvidace, znovu získání a recyklace výrobku získáte na městském úřadu, skladiště odpadu nebo obchodě, v kterém jste nakupili výrobek. Hmotnost: 0,05kg

# MC-106USB WLAN USB Adapter

# SK

## Obsah balenia

Do zostavy MC-106 USB patria.

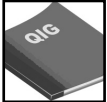

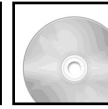

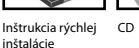

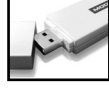

Adaptér WLAN MC-106USB

#### Adaptér bezdrôtovej lokálnej siete.

Adaptér je vybavený interfejsom USB, ako aj diódou LED zobrazujúcou štatút zariadenia.

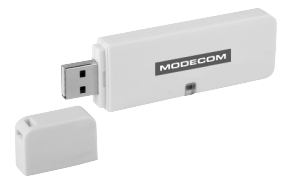

# Interfejs

Interfejs USB: Pripojte zariadenie k voľnému USB vstupu na Vašom počítači.

#### LED dióda

LED: LED dióda svieti a signalizuje nadviazané spojenia, ako aj ich aktivitu.

# Inštalácia

Nižšie uvedená inštrukcia Vás bude viesť procesom inštalácie zariadenia.

# Windows Vista/XP/2000/ME/98SE

# 1. Krok:

Nižšie uvedené obrázky, ako aj procedúry pochádzajú zo systému Windows Vista, sú však veľmi podobné do tých, ktoré sa nachádzajú v iných systémoch Windows. Počas spúšťania systém Windows zobrazí, že bolo nainštalované nové zariadenie. Ked sa zobrazí správny odkaz, je potrebné ukončiť prácu tohto sprievodcu kliknutím na Ukončiť (**Cancel**)

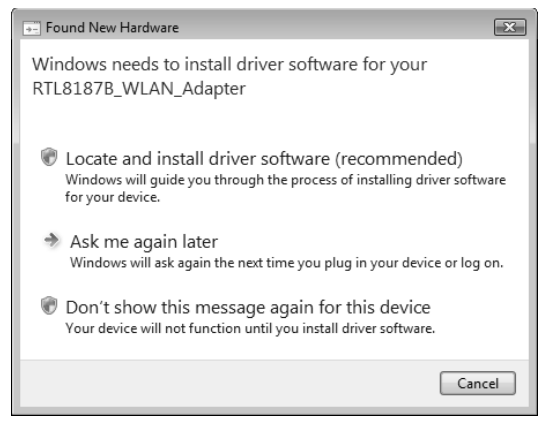

# 2. Krok:

Do čítacieho zariadenia vložte CD priložené k zariadeniu. Aplikácia by sa mala automaticky spustiť. Ak sa tak nestane, kliknite na **Štart Spustiť** a vpíšte **CD:**\ **autorun.exe** (pričom CD je písmenom zodpovedajúcim Vášmu čítaciemu zariadeniu CD). Následne kliknite, **Inštalácia ovládača**".

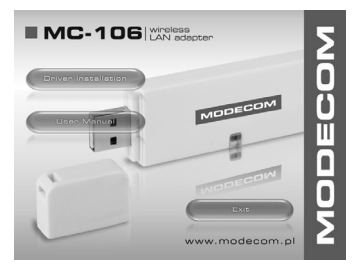

# 3. Krok: (Iba pre používateľov systému Vista)

Vzhľadom na bezpečnosť, si Vista vyžaduje, aby inštalačný program mal oprávnenia administrátora. Ak si systém Windows vypýta povolenia na spustenie aplikácie, kliknite Pokračovať, aby ste inštaláciu uskutočnili.

# 4. Krok:

Kliknite "Ďalej".

| REALTEK RTL8187B Wireless LAN - InstallShiel                                                                                                    | d Wizard         |        | - • ×  |
|----------------------------------------------------------------------------------------------------|------------------|--------|--------|
| Choose Setup Language<br>Select the language for the installation from the                                                                                                    | e choices below. |        | NY.    |
| Barque<br>Bulgarian<br>Catalan<br>Chrinese (Simplified)<br>Chrinese (Fraditional)<br>Coolain<br>Catalan<br>Danith<br>Danith<br>Franch (Chanadan)<br>French (Chanadan)<br>French (Chanadan)<br>Gerena<br>Ciseet | _                | _      | ×<br>E |
| Instalibrield                                                                                                    | < Back           | Next > | Cancel |

# 5. Krok: Kliknite "Ďalej".

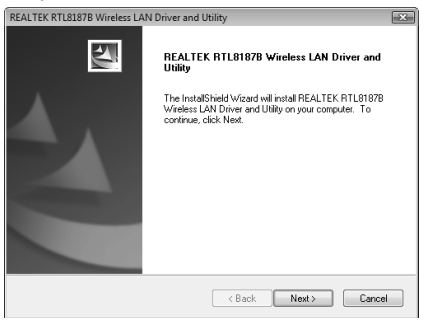

# 6. Krok:

Kliknite "Inštalovať"

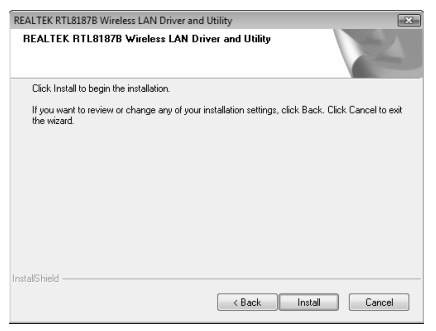

V systémoch Windows 2000/XP ako aj Vista, kliknite "Ukončiť"

Vo Windows 98SE ako aj ME je nutné zresetovanie počítača za účelom ukončenia inštalácie.

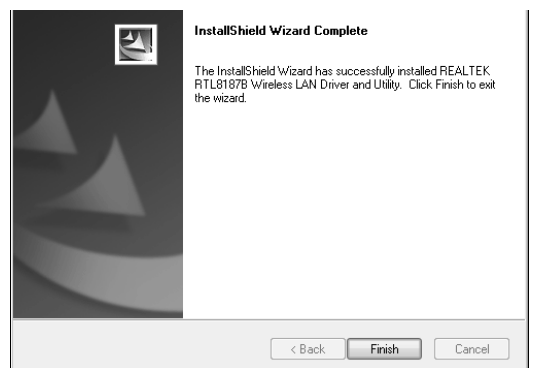

# Tvorenie základného sieťového spojenia

Upozornenie: V systémoch Windows XP/Vista, "Konfigurácia nulovej bezdrôtovej siete" bola automaticky vypnutá.

#### Spôsob infraštruktúry

Spôsob infraštruktúry sa skladá z minimálne jedného klienta bezdrôtovej siete a jednego prístupového bodu (AP) alebo routera.

# 1. Krok:

Dvakrát kliknite na ikonu an na vašej pracovnej ploche, aby ste zapli konfiguračné zariadenia alebo na ikonu v systémovom zásobníku (Systray).

| Refresh(R) Set Wizard(S) Mod | le(M) View(V) About(A)                                                          |
|------------------------------|---------------------------------------------------------------------------------|
| B MyComputer                 | General Profile Available Network Advanced Status Statistics WiFi Protect Setup |
| Reakek K ILDIO/D W           | Status: Not Associated Throughout:                                              |
|                              | Shards Nick Associated                                                          |
|                              | Type: Infrastructure                                                            |
|                              | Encryption: N/A                                                                 |
|                              | SSID:                                                                           |
|                              | Signal Strength:                                                                |
|                              | Link Quality:                                                                   |
|                              | Natural Address                                                                 |
|                              | Mac Address: 00:E0:4C:81:87:00                                                  |
|                              | IP Address: 0.0.0.0                                                             |
|                              | Subnet Mask: 0.0.0.0                                                            |
|                              | Gateway:                                                                        |
|                              | ReNew IP                                                                        |
|                              |                                                                                 |
|                              |                                                                                 |
|                              |                                                                                 |
|                              |                                                                                 |
| <                            |                                                                                 |
| Show Tray Icon               | Disable Adapter Close                                                           |
| Radio Off                    | Windows Zero Config                                                             |

Kliknite záložku "Prístupné siete", aby ste zoskenovali aktívne prístupové body.

| Refresh(R) Set Wizard(S) M         | ode(M) View(Y) About(A)                                                         |
|------------------------------------|---------------------------------------------------------------------------------|
| MyComputer     Aparbali pTion 2701 | General Profile Available Network Advanced Status Statistics WiFi Protect Setup |
| - C Reater R1181878                | A Available Metwork (c)                                                         |
|                                    | Analabe Network(s)                                                              |
|                                    | SSLD Unannel Encryption Network Authentication Signal                           |
|                                    | 1°5VI_AP I WEP Unknown 80%                                                      |
|                                    | 1 TOURCON_12F B WEP ORKIDWII 8446                                               |
|                                    | Piwi AN modecom 11 6 MED Linknown 46%                                           |
|                                    | 1 <sup>0</sup> ccid3015 11 None Linknown 49%                                    |
|                                    | Refresh Add to Profile                                                          |
|                                    | Double dick on item to jan/create profile.                                      |
| Show Tray Icon                     | Diable Adapter                                                                  |
|                                    | Cluse Could                                                                     |
| LI Kaulo Off                       | <ul> <li>windows zero config</li> </ul>                                         |

47

Dvakrát kliknite na SSID prístupového bodu, s ktorým sa chcete spojiť a pre ktorý chcete skonfigurovať profil. Napríklad SSID ssid3915 nezabezpečenej siete (Kódovanie: Chýba).

| REALTEK RTL 8187B Wireless LAN Utility            |                                                                                                    |               |  |  |  |
|---------------------------------------------------|----------------------------------------------------------------------------------------------------|---------------|--|--|--|
| Refresh(R) Set Wizard(S) Mode(M) View(V) About(A) |                                                                                                    |               |  |  |  |
| WyComputer     Sealtek RTL81878                   | General Profile         Available Network         Advanced         Statuur         Statistics         Writi Protect Setup           Available Network(s)         SSID         Channel         Encryption         Network Authentication           SSID         Channel         Encryption         Network Authentication | Signal<br>80% |  |  |  |
|                                                   | 1"modecom_12F 6 WEP Unknown<br>1"1TCL-DLG70DAP 6 MEP Unknown                                                                                                    | 84%           |  |  |  |
|                                                   | P <sup>®</sup> WLAN_modecom_11 6 WEP Unknown                                                                                                    | 46%           |  |  |  |
|                                                   | 1 <sup>9</sup> ssid3915 11 None Unknown                                                                                                    | 48%           |  |  |  |
| 6                                                 | Refresh Add to Profile Note Double ddk on item to jon/create profile.                                                                                                    | <u>(</u>      |  |  |  |
| Show Trav Icon                                    | Disable Adapter                                                                                                    | Class         |  |  |  |
| Davis Off                                         | Uterdaux Zara Canita                                                                                                    | Cuse          |  |  |  |
|                                                   | Windows zero contrg                                                                                                    |               |  |  |  |
| Ready                                             |                                                                                                    | NUM           |  |  |  |

# 4. Krok:

Kliknite " OK ".
Unsecured network

Vou are connecting to the unsecured network " said3915 ".

Information sent over this network is not encrypted and might be visible to other people.

OK Cancel

| Profile Name:                         | ssid3915                                         |                                |   |
|---------------------------------------|--------------------------------------------------|--------------------------------|---|
| Network Name(SSID):                   |                                                  |                                |   |
| This is a computer-t                  | o-computer(ad hoc) network; wireless<br>st used. | 802.1× configure<br>EAP TYPE : |   |
| Channel:                              |                                                  |                                |   |
| Wireless network sec                  | rity                                             | Tunnel :                       |   |
| This network requires                 | a key for the following:                         |                                | ~ |
| Network Authentication: Open System 🗸 |                                                  | Username :                     |   |
|                                       | Data encryption: Disabled 🗸 🗸                    |                                |   |
| ASCII PAS                             | SPHRASE                                          | Identity :                     |   |
|                                       |                                                  | Password :                     |   |
| Key index (advanced)                  |                                                  |                                |   |
| NOLYOPA ROY:                          |                                                  | Certificate :                  |   |
| Confirm petwork key:                  |                                                  |                                |   |
| Contrain Rectron R Rep.               |                                                  |                                |   |
|                                       |                                                  |                                |   |

# 6. Krok:

Už môžete používať bezdrôtovú sieť.

| Refresh(R) Set Wizard(S) Mode(M) View(V) About(A) |                                                                                  |  |  |  |
|---------------------------------------------------|----------------------------------------------------------------------------------|--|--|--|
| B WyComputer                                      | General Profile Available Network Advanced Status Statistics Wi-Fi Protect Setup |  |  |  |
| -                                                 | Status: Associated Throughput:                                                   |  |  |  |
|                                                   | Speed: 11 Mbps                                                                   |  |  |  |
|                                                   | Type: Infrastructure                                                             |  |  |  |
|                                                   | Encryption: None Tx:0.03%, Total:0.03%                                           |  |  |  |
|                                                   | Sianal Strength:                                                                 |  |  |  |
|                                                   | Link Quality:                                                                    |  |  |  |
|                                                   | Network Address:                                                                 |  |  |  |
|                                                   | Mac Address: 00:E0:4C:81:87:00                                                   |  |  |  |
|                                                   | IP Address: 192.168.1.3<br>Subnet Mask: 255.255.255.0                            |  |  |  |
|                                                   | Gateway: 192.168.1.1                                                             |  |  |  |
|                                                   | ReVew IP                                                                         |  |  |  |
|                                                   |                                                                                  |  |  |  |
|                                                   |                                                                                  |  |  |  |
|                                                   |                                                                                  |  |  |  |
|                                                   |                                                                                  |  |  |  |
| Show Tray Icon                                    | Disable Adapter Clore                                                            |  |  |  |
| Radio Off                                         | Windows Zero Config                                                              |  |  |  |

49

Upozornenie: Názorný obrázok zobrazuje pripojenie k otvorenej sieti. Ak sa plánujete pripojiť k zabezpečenej sieti, bude potrebné nastavenie druhu kódovania zodpovedajúceho Vašej bezdrôtovej sieti. Kliknite na rolovaciu lištu "Kontrolovanie siete" a vyberte metódu vhodnú pre Vašu sieť. Následne vyberte zo zoznamu druh kódovania. Vyplňte zvyšné prázdne políčka a kliknite OK.

| Wireless Network Properties:                |                                                                                                  |                                  |  |  |
|---------------------------------------------|--------------------------------------------------------------------------------------------------|----------------------------------|--|--|
| Profile Name:                               | ssid3915                                                                                         |                                  |  |  |
| Network Name(SSID):                         | ssid3915                                                                                         |                                  |  |  |
| This is a computer-l<br>access points are n | to-computer(ad hoc) network; wireless<br>ot used.                                                | - 802.1x configure<br>EAP TYPE : |  |  |
| Channel:                                    | 11 (2462MHz) V                                                                                   | GTC 🗸                            |  |  |
| Wireless network sec                        | urity                                                                                            | Tunnel :                         |  |  |
| This network requires                       | a key for the following:                                                                         | ×                                |  |  |
| Netv                                        | vork Authentication: Open System 🖌 👻                                                             | Username :                       |  |  |
| ASCII PAS                                   | Data encryption:<br>Shared Key<br>WPA-PSK<br>WPA2-PSK<br>WPA2 802.1X<br>WPA 802.1X<br>WPA 802.1X | Identity :                       |  |  |
| Key index (advanced                         | : 1 ~                                                                                            |                                  |  |  |
| Network key:                                |                                                                                                  | Certificate :                    |  |  |
| Confirm network key:                        |                                                                                                  |                                  |  |  |
| ОК                                          | Cancel                                                                                           |                                  |  |  |

# Ochrana životného prostredia:

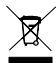

Tieto zariadenie je označené podľa Smernice Európskej únie č. 2002/96/ EU týkajúcej sa likvidácií elektrických a elektronických zariadení (WEEE). Separovane zlikvidovať tieto zariadenie znamená zabrániť prípadným

negatívnym dôsledkom na životné prostredie a zdravie, ktoré by mohli vzniknúť z nevhodnej likvidácie. Symbol na výrobku znamená, že sa zariadenie nesmie likvidovať spolu s bežným domovým odpadom. Opotrebené zariadenie je treba odovzdať do osobitných zberných stredisk, poskytujúcich takúto službu. Likvidáciu zariadenia prevádzajte podľa platných predpisov pre ochranu životného prostredia týkajúcich sa likvidácií odpadov. Podrobné informácie týkajúce sa likvidácií, znovu získania a recyklácií výrobku získate na mestskom úrade, sklade odpadov alebo obchode, v ktorom ste nakúpili výrobok. Hmotnosť: 0,05 kg

# MODECOM S.A. 00-124 Warszawa, Rondo ONZ 1. www.modecom.eu

# MODECOM